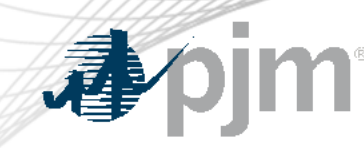

# Technical Education on Capacity Expansion Software

Mojgan Hedayati

Lead Engineer

Scenario Analysis & Special Studies

**TEAC Special Session - Order 1920** 

October 28, 2024

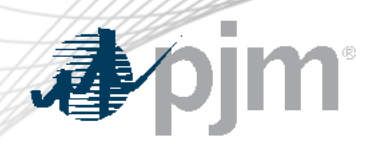

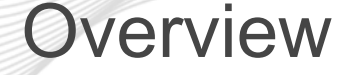

 PJM uses Energy Exemplar's Plexos software for capacity expansion

• This presentation provides high-level education on use of the software using an illustrative example

 Further education on policy and resource adequacy modeling will be provided in a subsequent meeting

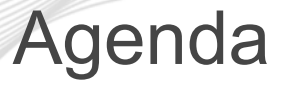

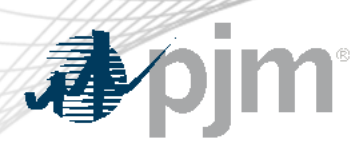

- Introduction
- Setting up the database
- Simulation setup
- Running capacity expansion
- Reports
- Illustrative East West example of PJM system
- Next steps

#### Introduction

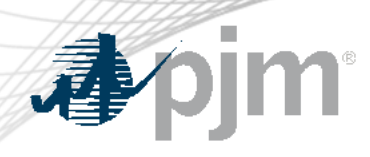

- User Interface
  - System elements consist of various classes
  - Classes can be enabled/disabled using Config menu settings
  - Simulation elements consist of models and settings for running the models

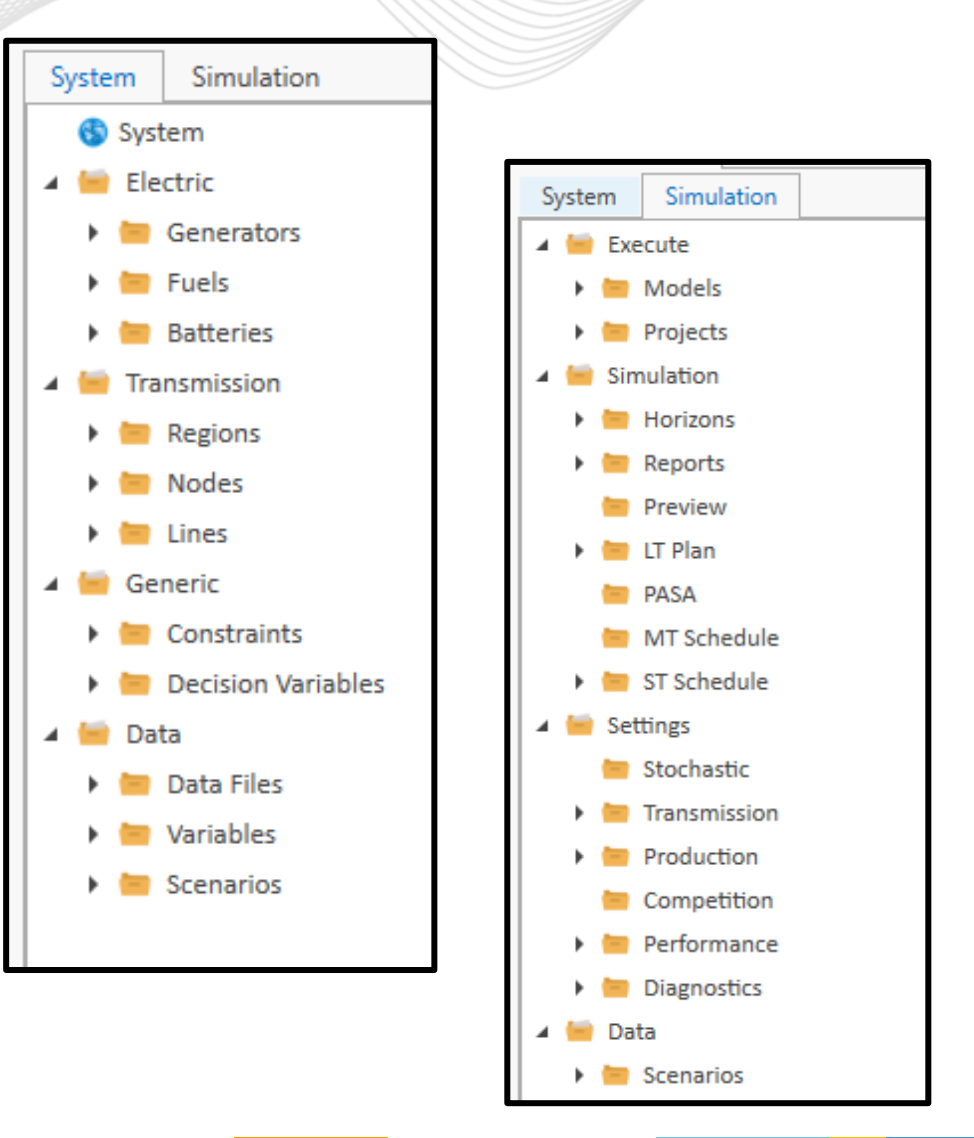

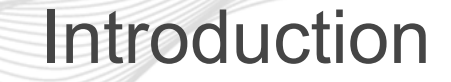

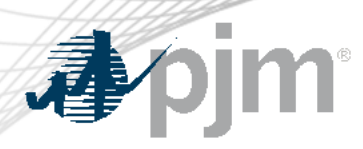

Config menu on Home ribbon

| ØP       | LEXOS | Hom     | ie    | Window | w Visu          | alizer                | Gen2-Tl | hermal   | Ther            | mes     |              |          |                                        |                      |           |          |                |                     |                |          |                |
|----------|-------|---------|-------|--------|-----------------|-----------------------|---------|----------|-----------------|---------|--------------|----------|----------------------------------------|----------------------|-----------|----------|----------------|---------------------|----------------|----------|----------------|
| H<br>New | Copen | Connect | Cloud | Save   | 🖌 Cut<br>📘 Copy | 💼 Paste 🤜<br>🚫 Cancel | Excel   | T<br>XML | Find<br>Replace | Changes | Carve<br>Out | Overview | <mark>iਵ</mark><br>Model<br>Highlight▼ | Column<br>Up<br>Down | Selection | Property | Column<br>Size | <b>D</b><br>Execute | <b>A</b> Build | Config S | 22<br>Settings |
|          |       | File    |       |        |                 | Clipboa               | rd      |          |                 |         | Edi          | t        |                                        |                      | Fill      |          |                | Datak               | oase           | Opti     | ions           |

4

• Includes all classes and their properties

| ✓ 📁 E                            | lectric            | • |              | Property                 | Dynamic      | Bands | Default | Validation | Units    |
|----------------------------------|--------------------|---|--------------|--------------------------|--------------|-------|---------|------------|----------|
| • • •                            | Generator          |   | <b>^</b> (   | Generators               |              |       |         |            |          |
|                                  | Power Station      |   | $\checkmark$ | Units                    |              |       | 0       | >=0        | -        |
| • •                              | Fuel               |   | $\checkmark$ | Max Capacity             |              |       | 0       |            | MW       |
| •                                | Fuel Contract      |   | $\checkmark$ | Min Stable Level         |              | 1     | 0       | >=0        | MW       |
| •                                | Power2X            |   | $\checkmark$ | Fuel Price               |              |       | 0       |            | \$/MMBtı |
| • 🗸 🍵                            | Battery            |   | $\checkmark$ | Heat Rate                |              | 1     | 0       |            | Btu/kWh  |
| •                                | Storage            |   | $\checkmark$ | VO&M Charge              |              |       | 0       |            | \$/MWh   |
| • 🗌 🎽                            | 🖥 Waterway         |   | ~            | FO&M Charge              |              |       | 0       |            | \$/kW/yr |
| • 🗌 🏂                            | Emission           |   | ~            | Rating Factor            | $\checkmark$ |       | 100     | >=0        | %        |
| •                                | Abatement          |   |              | Initial Age              |              |       | 0       |            | yr       |
| •                                | Physical Contract  |   |              | Power Degradation        |              |       | -       |            | %        |
| <ul> <li>ا</li> <li>أ</li> </ul> | Purchaser          |   | ~            | Power Degradation        |              |       | 0       |            |          |
| • 🗆 🐸                            | Reserve            |   | $\checkmark$ | Equity Charge            |              |       | 0       |            | Ş/kW/yr  |
| •                                | Reliability        |   | $\checkmark$ | Debt Charge              |              |       | 0       |            | \$/kW/yr |
| • 🗆 🖪                            | Financial Contract |   | $\checkmark$ | Firm Capacity            | $\checkmark$ | 1     | 0       |            | MW       |
| • 🗆 🚽                            | Cournot            |   | $\checkmark$ | Firm Capacity Unit Count | $\checkmark$ | 1     | 0       |            | -        |
| •                                | RSI                |   | $\checkmark$ | Build Cost               |              | 1     | 0       |            | \$/kW    |

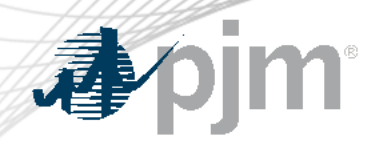

Introduction

Each element can have memberships and properties

- Memberships relate classes to one another
  - Example: Emission.Fuels or Emission.Generators

- Each element has a set of properties
  - Example: Generator MaxCap, Fuel price

Introduction

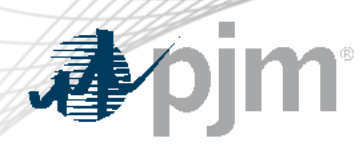

- Scenarios
  - Software terminology for tagging data properties
  - Each model consists of base data and data scenarios
  - You can tag data and properties using a scenario. Then use the scenarios to make changes to the base data or create multiple models

|   | Collection | Parent Object | Child Object | Property | Value | Data File    | U 🔺 | Band | Date From | Date To | Timeslice | Action | Expression | Scenario  |
|---|------------|---------------|--------------|----------|-------|--------------|-----|------|-----------|---------|-----------|--------|------------|-----------|
| • | Fuels      | System        | NGHenry      | Price    | 0     | Fuel Price-H | \$/ | 1    |           |         |           | =      |            | High Fuel |
| • | Fuels      | System        | NGHenry      | Price    | 0     | Fuel Price-L | \$/ | 1    |           |         |           | =      |            | Low Fuel  |

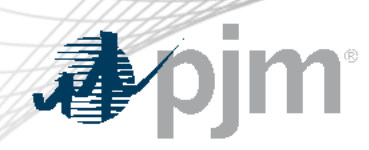

- LT Plan
  - LT Plan phase is used for long term capacity expansion
  - The objective is to minimize system cost
    - Fixed costs (Capital cost of new generation and FOM costs)
    - Production costs (Cost of operating the system given a set of existing generators and cost of unserved energy)
  - Decision variables are whether and when to build a generator candidate
  - Discount factors are used to represent all costs as present values

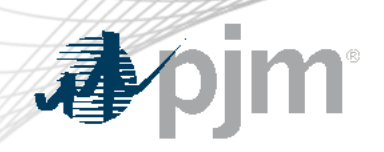

• LT Plan

| A     Base                                     | > > Hide Unused                  | - •                                    |
|------------------------------------------------|----------------------------------|----------------------------------------|
| LT Plan Transmission Production Competition Pe | rformance Diagnostic             |                                        |
| Step Size                                      | Discounting                      | Transmission                           |
| Step Size (years):                             | Discount Rate (%):               | Regional Ozonal Nodal                  |
| Overlap (years):                               | End Effects Method:              | Heat Rate                              |
| Chronology                                     | O None   Perpetuity              | O Detailed O Simple O Simplest         |
| Partial                                        | Discount/Expansion Period:       | Storage                                |
| ◯ Fitted                                       | ○ Month ○ Quarter ● Year         | Restart each Expansion Period          |
| ○ Sampled                                      | Always Annualize Build Cost      | Outages                                |
| One Duration Curve each:                       | Depreciation Method:             | Use Effective Load Approach            |
| ◯ Day ◯ Week ● Month ◯ Quarter ◯ Year          | None O Straight-Line O Declining | Compute Reliability Indices            |
| Blocks in each Duration Curve: 12              | lax kate (%):                    | Compute Multi-area Reliability Indices |
| Blocks in last curve in Horizon: 0             | Inflation Kate (%):              | 10 Outage Increment (MW)               |

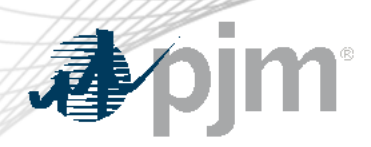

# Config menu for Generator Expansion

| 🖌 🖮 Expansion                       |            |          |            |
|-------------------------------------|------------|----------|------------|
| 🗸 📥 Build Cost                      | Multi Band | \$/kW    | 0          |
| 🗸 📥 Retirement Cost                 |            | \$000    | 0          |
| 🗸 📥 One-time Cost                   |            | \$000    | 0          |
| 🗸 📥 Lead Time                       |            | уr       | 0          |
| 🗸 📥 Project Start Date              |            | -        | 1/1/2000   |
| 🗸 📥 Commission Date                 |            | -        | 12/31/1899 |
| 🗸 📥 Technical Life                  |            | yr       | 1E+30      |
| V 📥 WACC                            |            | %        | 10         |
| 🗸 📥 Levelized Capital Carrying Rate |            | %        | 0          |
| 🗸 📥 Economic Life                   |            | уr       | 30         |
| 🗸 📥 Max Units Built                 |            | -        | 0          |
| 🗸 📥 Max Units Retired               |            | -        | 0          |
| 🗸 📥 Min Units Built                 |            | -        | 0          |
| 🗸 📥 Min Units Retired               |            | -        | 0          |
| 🗸 📥 Max Units Built in Year         |            | -        | 1E+30      |
| 🗸 📥 Max Units Retired in Year       |            | -        | 1E+30      |
| 🗸 📥 Min Units Built in Year         |            | -        | 0          |
| 🗸 📥 Min Units Retired in Year       |            | -        | 0          |
| 🗸 🚨 Build Set Size                  |            | -        | 0          |
| 🗌 📥 Hint Units Built                |            | -        | 0          |
| <ul> <li>Capacity Price</li> </ul>  |            | \$/kW/yr | 0          |

Setting up the database

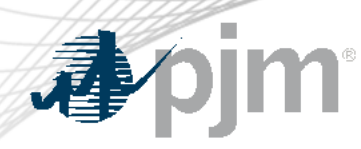

- Capacity expansion candidates
  - Units
  - Max Capacity
  - Build Cost
  - Project Start Date

| Property                        | Value    | Data File                            | Units    |
|---------------------------------|----------|--------------------------------------|----------|
| Units                           | 0        |                                      | -        |
| Max Capacity                    | 150      |                                      | MW       |
| FO&M Charge                     | 33.41    |                                      | \$/kW/yr |
| Rating Factor                   |          | wk_OH-Mansfield_PV_1-Axis_SolarShape | %        |
| Firm Capacity                   | 37.5     |                                      | MW       |
| Build Cost                      |          | Build_Cost                           | \$/kW    |
| Project Start Date              | 1/1/2024 |                                      | -        |
| Levelized Capital Carrying Rate | 5.68     |                                      | %        |
| Economic Life                   | 30       |                                      | yr       |
| Max Units Built                 | 150      |                                      | -        |
| Max Units Built in Year         | 5        |                                      | -        |

- Levelized Capital Carrying Rate
- Max Units Built/ Max Units Built in Year

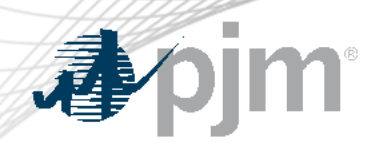

Load forecast input using data files

|   | Collection | Parent Object | Child Object | Property | Value | Data File | Inits | Band | Date From | Date To | Timeslice | Action |
|---|------------|---------------|--------------|----------|-------|-----------|-------|------|-----------|---------|-----------|--------|
| • | Regions    | System        | East         | Load     |       | EAST      | /w    | 1    |           |         |           | =      |
|   | Regions    | System        | West         | Load     | 0     | WEST      | /W    | 1    |           |         |           | =      |

### – Data file

| Data File | Property 🔺 | Value | Filename                                 | Units | Band | Date From | Date To    | Timeslice | Action | Expressio |
|-----------|------------|-------|------------------------------------------|-------|------|-----------|------------|-----------|--------|-----------|
| EAST      | Filename   | - 0   | Load Forecasts\MH-East_2023-2039-new.csv |       | 1    | 1/1/2023  | 12/31/2039 |           | =      |           |
| WEST      | Filename   | 0     | Load Forecasts\MH-West_2023-2039-new.csv |       | 1    | 1/1/2023  | 12/31/2039 |           | =      |           |

#### – Source .csv file

| А    | В     | С   | D     | E     | F     | G     | Н     |       | J     | K     | L     | М     | N     | 0     | Р     | Q     |
|------|-------|-----|-------|-------|-------|-------|-------|-------|-------|-------|-------|-------|-------|-------|-------|-------|
| Year | Month | Day | 1     | 2     | 3     | 4     | 5     | 6     | 7     | 8     | 9     | 10    | 11    | 12    | 13    | 14    |
| 2029 | 1     | . 1 | 54792 | 54564 | 54396 | 54716 | 55630 | 57724 | 61010 | 63883 | 64529 | 64566 | 64186 | 63173 | 62232 | 61242 |
| 2029 | 1     | . 2 | 54582 | 53879 | 53688 | 53858 | 54745 | 56997 | 60729 | 63577 | 63809 | 63119 | 62377 | 61247 | 60529 | 59549 |
| 2029 | 1     | . 3 | 56116 | 55552 | 55359 | 55591 | 56634 | 58998 | 63390 | 66494 | 66651 | 65854 | 65026 | 63291 | 62027 | 61038 |
| 2029 | 1     | . 4 | 55530 | 54802 | 54662 | 54901 | 55879 | 58348 | 62836 | 65950 | 65962 | 65173 | 64157 | 62884 | 61922 | 61034 |
| 2029 | 1     | . 5 | 55370 | 54585 | 54237 | 54287 | 55116 | 57277 | 60946 | 64081 | 64419 | 63973 | 63491 | 62507 | 61370 | 60471 |
| 2029 | 1     | . 6 | 54387 | 53685 | 53313 | 53307 | 53739 | 54838 | 56273 | 58031 | 59138 | 59877 | 59580 | 58797 | 57858 | 56883 |
| 2029 | 1     | . 7 | 54102 | 53466 | 53274 | 53398 | 53725 | 54612 | 55712 | 57419 | 58470 | 58659 | 57980 | 57102 | 56390 | 55504 |
| 2029 | 1     | . 8 | 55107 | 54963 | 54873 | 55385 | 56469 | 58899 | 63268 | 66500 | 67067 | 66824 | 66213 | 65120 | 64043 | 63017 |

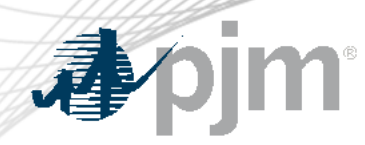

Transmission links between zones

| Line         | Property | Value  | Data File | Units | Band | Date From | Date To | Timeslice | Action | Expression |
|--------------|----------|--------|-----------|-------|------|-----------|---------|-----------|--------|------------|
| East to West | Min Flow | -10000 |           | MW    | 1    |           |         |           | =      |            |
| East to West | Max Flow | 10000  |           | MW    | 1    |           |         |           | =      |            |

• Fuel input using data files

|   | Collection      | Parent Object | Child O | Property         | Value | Data File     | Units    | Band | Date From | Date To | Timeslice | Action I |
|---|-----------------|---------------|---------|------------------|-------|---------------|----------|------|-----------|---------|-----------|----------|
| * | Fuels           | System        | NGHenry | Price            |       | MH-Fuel Price | \$/MMBtu | 1    |           |         |           | =        |
|   | Generator.Fuels | Gen1-Thermal  | NGHenry | Transport Charge | 0     |               | \$/MMBtu | 1    |           |         |           | =        |
|   | Generator.Fuels | Gen2-Thermal  | NGHenry | Transport Charge | 0     |               | \$/MMBtu | 1    |           |         |           | =        |

• Battery expansion candidates

| Collection | Parent Object | Child Object | Property             | Value | Data File  | Units I  |
|------------|---------------|--------------|----------------------|-------|------------|----------|
| Batteries  | System        | BSEx1        | Units                | 0     |            | -        |
| Batteries  | System        | BSEx1        | Capacity             | 200   |            | MWh      |
| Batteries  | System        | BSEx1        | Max Power            | 50    |            | MW       |
| Batteries  | System        | BSEx1        | Charge Efficiency    | 80    |            | %        |
| Batteries  | System        | BSEx1        | Discharge Efficiency | 80    |            | %        |
| Batteries  | System        | BSEx1        | FO&M Charge          | 30    |            | \$/kW/yr |
| Batteries  | System        | BSEx1        | Max Units Built      | 5000  |            | -        |
| Batteries  | System        | BSEx1        | Build Cost           |       | build cost | \$/kW    |
| Batteries  | System        | BSEx1        | Economic Life        | 30    |            | yr       |

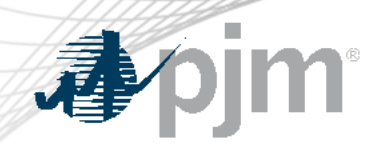

## Simulation setup

• Simulation Horizon

|           | A                |                             |
|-----------|------------------|-----------------------------|
| 2029-2039 | > $ $ $>$ $ $    | Hide Unused                 |
|           | Planning Hori    | zon                         |
|           | Begin On:        | Monday, January 1, 2029     |
|           | Run for:         | 11 + 0 (Year -              |
|           | End On:          | Saturday, December 31, 2039 |
|           | Interval Length: | 1 Hour 💌                    |
|           | Compression:     | 1 🚔                         |
|           | Days Begin:      | 12:00 AM 🔻                  |
|           | Years End:       | (Automatic) 🔻               |
|           | Weeks Begin:     | (Automatic) 🔻               |

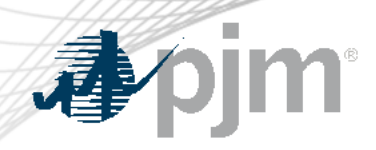

# Simulation setup

• Reports

| Properties | s Field List                                                    |                       |  |  |  |  |  |  |  |  |  |  |
|------------|-----------------------------------------------------------------|-----------------------|--|--|--|--|--|--|--|--|--|--|
|            | Solution File Formats                                           |                       |  |  |  |  |  |  |  |  |  |  |
|            | Flat Files (.csv)                                               |                       |  |  |  |  |  |  |  |  |  |  |
|            | ✓ Compressed XML (.zip)                                         |                       |  |  |  |  |  |  |  |  |  |  |
|            | Compact      Full                                               |                       |  |  |  |  |  |  |  |  |  |  |
|            | Period Types                                                    |                       |  |  |  |  |  |  |  |  |  |  |
|            | Period (hour, 30-min., or 10-min. as in Horizon)                |                       |  |  |  |  |  |  |  |  |  |  |
|            | Hour                                                            | Month                 |  |  |  |  |  |  |  |  |  |  |
|            | Day                                                             | Quarter               |  |  |  |  |  |  |  |  |  |  |
|            | Week                                                            | ✓ Year                |  |  |  |  |  |  |  |  |  |  |
|            | Stochastics          Report Statistics         Save Each Sample |                       |  |  |  |  |  |  |  |  |  |  |
|            |                                                                 |                       |  |  |  |  |  |  |  |  |  |  |
|            |                                                                 |                       |  |  |  |  |  |  |  |  |  |  |
|            | Filters                                                         |                       |  |  |  |  |  |  |  |  |  |  |
|            | ✓ Filter Objects (Interval)                                     |                       |  |  |  |  |  |  |  |  |  |  |
|            | ✓ Filter Objects (Summary)                                      |                       |  |  |  |  |  |  |  |  |  |  |
|            | Whole Years Only                                                |                       |  |  |  |  |  |  |  |  |  |  |
|            | Flat Files                                                      |                       |  |  |  |  |  |  |  |  |  |  |
|            | Format:                                                         | Datetime 💌            |  |  |  |  |  |  |  |  |  |  |
|            | Locale:                                                         | (default)             |  |  |  |  |  |  |  |  |  |  |
|            | Date Time Convention                                            |                       |  |  |  |  |  |  |  |  |  |  |
|            | Date Time Convention:                                           | Beginning of Period 🔹 |  |  |  |  |  |  |  |  |  |  |
|            |                                                                 |                       |  |  |  |  |  |  |  |  |  |  |

| I     Image: Second second secon | > >                                                                             | Hide U                                                              | -                                                                                                    |
|----------------------------------------------------------------------------------------------------|---------------------------------------------------------------------------------|---------------------------------------------------------------------|----------------------------------------------------------------------------------------------------|
| Class<br><all></all>                                                                                                    | Sort Ascending Reset Names                                                      | Tool<br>Margaria<br>Margaria<br>Margaria<br>Margaria                |                                                                                                    |
| Generator     Fuel     Battery     Region                                                                                                    |                                                                                 |                                                                     |                                                                                                    |
| X Node<br>T Line<br>Soconstraint ▼                                                                                                    | Max Capacity                                                                    | V V MW<br>V V MW                                                    | Maximum generating capacity of each unit<br>Installed capacity (Max Capacity x Units)                                                                           |
| Phase UT Plan ST Schedule                                                                                                    | <ul> <li>Rating</li> <li>Raw Rating</li> <li>Rated Capacity</li> </ul>          |                                                                     | Rated capacity of units<br>Rated output capacity of units without considering outages of<br>Installed capacity accounting for [Rating] and [Rating Factor]      |
|                                                                                                    | A Rating Violation      A Rating Violation Cost      A Firm Capacity            | MW (GWh)<br>S (\$000)<br>MW                                         | Violation of Rating constraint<br>Cost of Rating violation<br>Contribution of the generator to capacity reserves                                                |
| Synchronize Selections: Sync Lock  LT Plan AND OR                                                                                                    | <ul> <li>A Net Firm Capacity</li> <li>Reliability</li> <li>Expansion</li> </ul> |                                                                     | Firm Capacity net of maintenance and degradation                                                                                                    |
|                                                                                                    | <ul> <li>Units Built</li> <li>Units Retired</li> <li>Capacity Built</li> </ul>  |                                                                     | Number of units built<br>Number of units retired<br>Capacity built (Max Capacity x Units Built)                                                                 |
|                                                                                                    | Capacity Retired                                                                |                                                                     | Capacity retired (Max Capacity x Units Retired)<br>Net Capacity (cumulative Max Capacity x (Units Built - Units<br>Price received by the generator for capacity |
|                                                                                                    | Capacity Revenue                                                                | <pre>\$ \$ \$ \$ \$ \$ \$ \$ \$ \$ \$ \$ \$ \$ \$ \$ \$ \$ \$</pre> | Revenue from capacity payments<br>Cost of building a unit                                                                                                    |

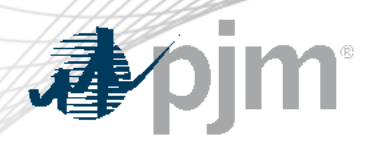

## Running capacity expansion model

# Select "Execute" from the ribbon

| ØP       | LEXOS | Hon     | ne    | Window | w Visualizer        | Comp      | onents    | Theme           | S        |              |           |                                 |       |                      |           |                                                                                                    |                |             |          |                 |
|----------|-------|---------|-------|--------|---------------------|-----------|-----------|-----------------|----------|--------------|-----------|---------------------------------|-------|----------------------|-----------|----------------------------------------------------------------------------------------------------|----------------|-------------|----------|-----------------|
| H<br>New | Open  | Connect | Cloud | Save   | ✓ Cut 		 Cut 		 Pa: | ncel      |           | Find<br>Replace | Changes  | Carve<br>Out | Overview  | Model<br>Highlight <del>•</del> |       | Column<br>Jp<br>Down | Selection | The property of the second second sec | Column<br>Size | Execute Bui | d Config | <b>Settings</b> |
|          |       | File    |       |        | Clip                | oboard    |           |                 |          | Edi          | t         |                                 |       |                      | Fill      |                                                                                                    |                | Database    | Opt      | ions            |
|          |       |         |       |        |                     | Models an | d Project | s selected      | for next | Executi      | ion:      |                                 |       |                      |           |                                                                                                    |                |             |          |                 |
|          |       |         |       |        |                     | Class     | Category  | / Name          | e Exe    | cution (     | Order Rur | n Solution Vie                  | ews   |                      |           |                                                                                                    |                |             |          |                 |
|          |       |         |       |        |                     | Model     | -         | LT              | 0        |              |           | ]                               |       |                      |           |                                                                                                    |                |             |          |                 |
|          |       |         |       |        | Add >               | Model     | -         | LT No E         | LCC 0    |              |           | ]                               |       |                      |           |                                                                                                    |                |             |          |                 |
|          |       |         |       |        | Remove <            | Model     | -         | LT NoRF         | o s      |              |           | ]                               |       |                      |           |                                                                                                    |                |             |          |                 |
|          |       |         |       |        | Add All >>          |           |           |                 |          |              |           |                                 |       |                      |           |                                                                                                    |                |             |          |                 |
|          |       |         |       |        | Remove All <<       |           |           |                 |          |              |           |                                 |       |                      |           |                                                                                                    |                |             |          |                 |
|          |       |         |       |        |                     |           |           |                 |          |              |           |                                 |       |                      |           |                                                                                                    |                |             |          |                 |
|          |       | L       |       |        | Split Exe           | ecution   | Exec      | ute in Par      | allel    | Exec         | ute in Cl | oud                             | ecute | e in Co              | nnect     | Execu                                                                                                    | te             | Cancel      |          |                 |

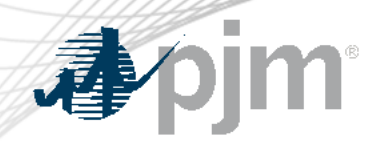

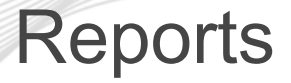

Output Interface

| PLEXOS                         | Home                          | Window  | Visu            | alizer    | Chart | Solut             | tion Views       | Themes        |        |                |                           |                                       |                                    |            |            |            |       |         |             |           |       |
|--------------------------------|-------------------------------|---------|-----------------|-----------|-------|-------------------|------------------|---------------|--------|----------------|---------------------------|---------------------------------------|------------------------------------|------------|------------|------------|-------|---------|-------------|-----------|-------|
| H 🗃<br>New Open                | Connect Cloud                 | Save    | 🔶 Cut<br>📘 Copy | 🔋 Paste 🔹 | Excel | To Text<br>Format | Standard<br>Auto | Column Ex     | kecute | esent<br>5.00% | Value                     | s SUM<br>By Object<br><b>Σ</b> Aggreg | <ul><li>▼ ○ Ca</li><li>▼</li></ul> | ncel       |            |            |       |         |             | - Cor     | mpare |
|                                | File Clipboard Numeric Format |         |                 |           |       |                   |                  |               |        |                | Solution Solution Compare |                                       |                                    |            |            |            |       |         |             |           |       |
| 📋 Training                     | × 👩 LT N                      | lo ELCC | ×               |           |       |                   |                  |               |        |                |                           |                                       |                                    |            |            |            |       |         |             |           |       |
| Phase                          |                               |         |                 |           |       |                   | 🗸 🚯 System       |               |        |                | Dat                       | a Chart                               |                                    |            |            |            |       |         |             |           |       |
| OLT Plan                       |                               |         |                 |           |       |                   | - 🧺 Electric     |               |        |                |                           | List                                  | Pro                                | Properties |            | Names      |       | Periods |             | Bands     |       |
| Period Type                    | a                             |         |                 |           |       |                   | 🗸 🖌 🔚 Gene       | rators        |        |                |                           | Parent Name                           | Collection                         | Child Name | Category   | Property   | E     | Band    | Fiscal Year | Value     | Units |
| Block                          |                               |         |                 |           |       |                   | . 🖂 늘 Es         | voancion      |        |                | •                         | System                                | Generator                          | GenEx1-PV  | Expansion  | Capacity I | Built | 1       | 2029        | 0.00      | MW    |
| Interval                       |                               |         |                 |           |       |                   | · • • • •        | kpansion      |        |                |                           | System                                | Generator                          | GenEx1-PV  | Expansion  | Capacity I | Built | 1       | 2030        | 0.00      | MW    |
| Fiscal Vear                    |                               |         |                 |           |       |                   | 🕨 🗸 🔘 G          | en1-PV        |        |                |                           | System                                | Generator                          | GenEx1-PV  | Expansion  | Capacity I | Built | 1       | 2031        | 0.00      | MW    |
|                                |                               |         |                 |           |       |                   | 🕨 🗸 🌔 G          |               |        |                | System                    | Generator                             | GenEx1-PV                          | Expansion  | Capacity B | Built      | 1     | 2032    | 0.00        | MW        |       |
| Date Range                     | 2                             |         | _               |           |       |                   | ) V 0 G          | en1-W         |        |                |                           | System                                | Generator                          | GenEx1-PV  | Expansion  | Capacity B | Built | 1       | 2033        | 0.00      | MW    |
| 1/1/2029                       | •                             |         | 1: 12           | MA 00:    | - 0   |                   |                  |               |        |                |                           | System                                | Generator                          | GenEx1-PV  | Expansion  | Capacity E | Built | 1       | 2034        | 0.00      | MW    |
| 11 🖨 Y                         | 'ear(s) 🔻                     | Exte    | nd Trend        | 0         |       |                   | 🕨 🗸 🚺 G          | en2-PV        |        |                |                           | System                                | Generator                          | GenEx1-PV  | Expansion  | Capacity I | Built | 1       | 2035        | 10,050.00 | MW    |
| Primary Axis                   | s Secondar                    | y Axis  |                 |           |       |                   | 🕨 🗸 🌔 G          | en2-Thermal   |        |                |                           | System                                | Generator                          | GenEx1-PV  | Expansion  | Capacity I | Built | 1       | 2036        | 1,350.00  | MW    |
| <ul> <li>Properties</li> </ul> | ;                             |         |                 |           | (1/13 |                   | 🕨 🗸 🧿 G          | en2-W         |        |                |                           | System                                | Generator                          | GenEx1-PV  | Expansion  | Capacity I | Built | 1       | 2037        | 0.00      | MW    |
| riopenae                       | Property                      |         | Unit            | Bands     | -1×   |                   |                  |               |        |                |                           | System                                | Generator                          | GenEx1-PV  | Expansion  | Capacity E | Built | 1       | 2038        | 0.00      | MW    |
| <ul> <li>Generator</li> </ul>  | 1                             |         |                 |           |       | ľ                 | Batte            | ries          |        |                |                           | System                                | Generator                          | GenEx1-PV  | Expansion  | Capacity B | Built | 1       | 2039        | 0.00      | MW    |
| Units                          |                               |         | -               | 1         |       |                   | Transmission     | n             |        |                |                           | System                                | Generator                          | GenEx1-W   | Expansion  | Capacity E | Built | 1       | 2029        | 0.00      | MW    |
| Generation                     |                               |         | GWh             | 1         |       |                   | 🗸 🔚 Node         | 25            |        |                |                           | System                                | Generator                          | GenEx1-W   | Expansion  | Capacity E | Built | 1       | 2030        | 0.00      | MW    |
| Max Capacity                   |                               |         | MW              | 1         |       | Ι,                | 🗸 🔚 Lines        |               |        |                |                           | System                                | Generator                          | GenEx1-W   | Expansion  | Capacity I | Built | 1       | 2031        | 0.00      | MW    |
| Installed Capa                 | city                          |         | MW              | 1         |       |                   | Caparic          |               |        |                |                           | System                                | Generator                          | GenEx1-W   | Expansion  | Capacity E | Built | 1       | 2032        | 0.00      | MW    |
| Units Built                    |                               |         | -               | 1         |       | 11'               | Generic          |               |        |                |                           | System                                | Generator                          | GenEx1-W   | Expansion  | Capacity F | Built | 1       | 2033        | 0.00      | MW    |
| Units Retired                  |                               |         | -               | 1         |       | •                 | 🗸 🔚 Const        | traints       |        |                |                           | System                                | Generator                          | GenEv1-W   | Expansion  | Canacity   | Built | 1       | 2034        | 0.00      | MW    |
| Capacity Built                 |                               |         | MW              | 1         |       |                   | 🗸 🔚 Decis        | ion Variables |        |                |                           | System                                | Generator                          | GenEv1-W   | Expansion  | Canacity   | Built | 1       | 2035        | 0.00      | MM    |
| Capacity Retire                | ed                            |         | MW              | 1         |       |                   | Data             |               |        |                |                           | System                                | Generator                          | GCHEXI-W   | = .        | cupacity t | ount  | -       | 2000        | 0.00      | 10100 |

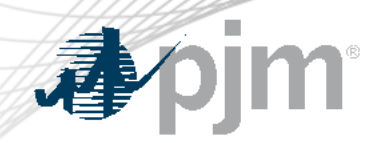

# Illustrative East – West example of PJM system

• Demo in Software

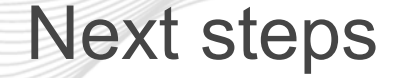

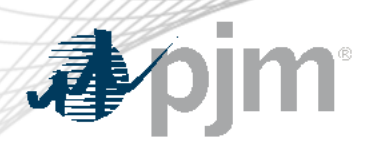

- Technical Education
  - Modeling Policies
  - Modeling Resource Adequacy

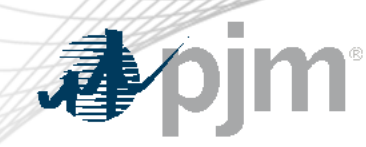

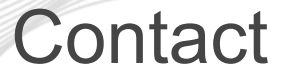

#### **Presenter:**

Mojgan Hedayati <u>Mojgan.Hedayati@pjm.com</u>

#### **Sources for Techno-Economic Inputs**

Member Hotline (610) 666-8980 (866) 400-8980 custsvc@pjm.com

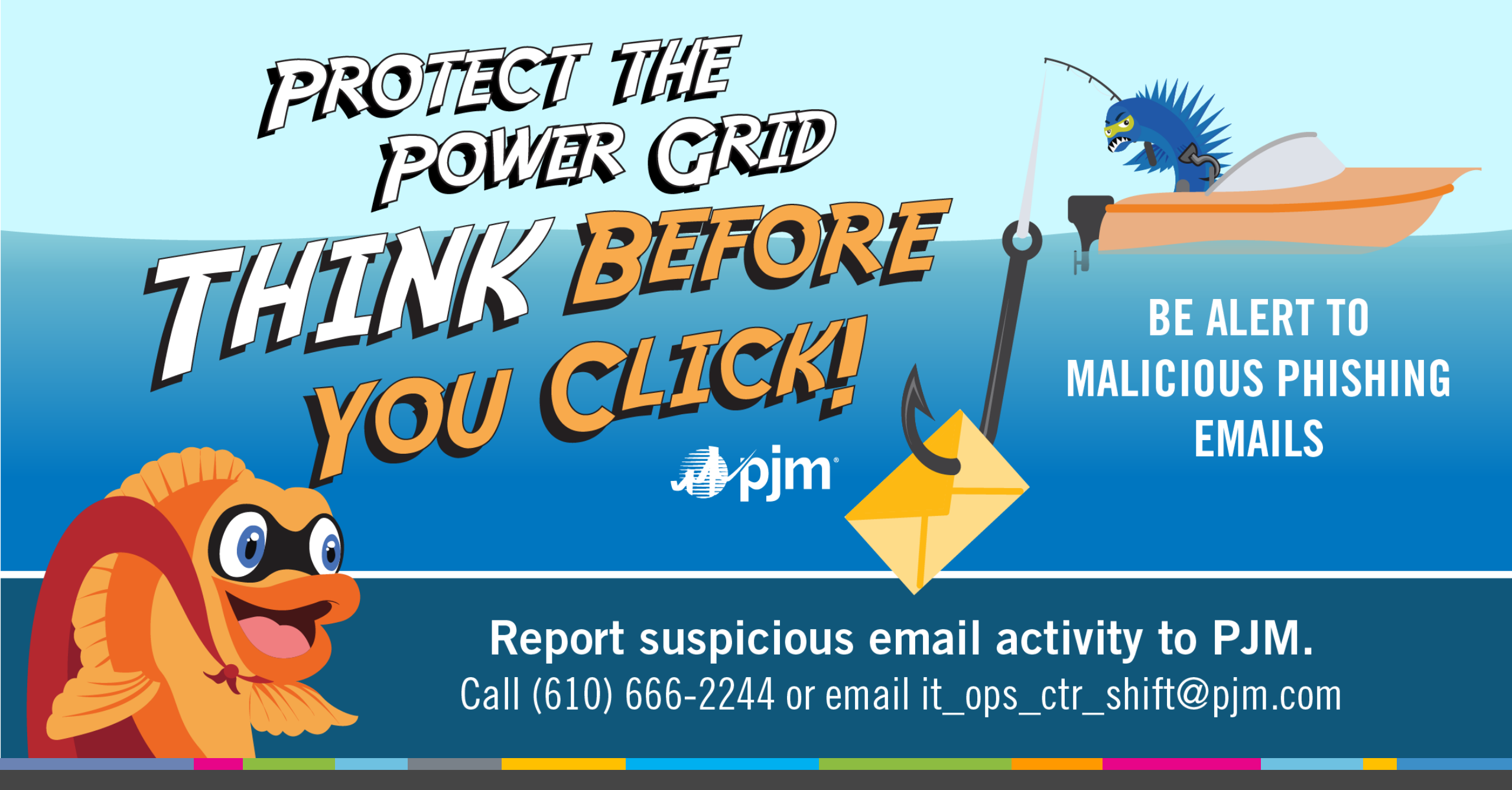